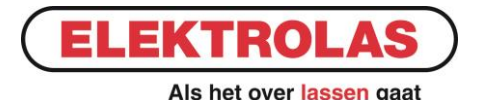

In dit document staan een aantal zaken uitgelegd die handig zijn om te weten omtrent het gebruik van onze online bestel module.

## • Inloggen

Na het inloggen kom je automatisch in de winkelwagen terecht. Op diezelfde pagina staat jouw bestellijst & eerder bestelde artikelen.

### • Verpakkings- en besteleenheid

Bij het artikel staat aangegeven wat de verpakkingseenheid is en dat is het aantal waarin het product bestelt kan worden. Middels de pijltjes bij het invulveld komt automatisch de juiste besteleenheid te staan. (Voorbeeld: wil je 1 spoel draad van 16kg bestellen, vul dan 16 in).

### • Bestellijst afdrukken

Rechts boven de bestellijst zit een knop 'Genereer bestellijst'. Door hier op te klikken download je een pdf bestand met daarop alle artikelen uit je favorietenlijst.

### • Bestelhistorie

Wanneer je bovenaan de pagina op 'Account' klikt kom je bij je accountgegevens en je bestelhistorie. Hier kun je eerdere bestellingen terugvinden en opnieuw bestellen.

### • Artikelen toevoegen

In de winkelwagen zit een zoekfunctie, die kan zowel op productnaam als op artikelnummer zoeken. Er verschijnt een drop down lijst met daarin gevonden artikelen. Wanneer je klikt op het juiste artikel verschijnt deze direct in de winkelwagen.

Daarnaast kan ook de zoekbalk op de website gebruikt worden. Hier kan ook zowel op productnaam als op artikelnummer gezocht worden. Wanneer je bij het product het sterretje aanklikt wordt deze zwart en op dat moment is het product toegevoegd aan de favorietenlijst. Dit is te controleren door bovenaan de pagina op het winkelwagentje en vervolgens op 'wijzig winkelwagentje' te klikken.

# • Snelkoppeling op bureaublad

Zorg dat je ingelogd bent, als je voor wachtwoord onthouden kiest hoef je niet steeds opnieuw in te loggen. Klik vervolgens op het winkelwagentje, selecteer de url en klik helemaal rechts naast de balk op de drie puntjes onder elkaar. Klik op 'meer hulpprogramma's' en 'toevoegen aan bureaublad'. Er verschijnt een pop-up en daar kan de naam van de snelkoppeling eventueel nog aangepast worden. Klik vervolgens op 'ok' en de snelkoppeling staat op je bureaublad.

Wij staan altijd klaar om vragen te beantwoorden en te helpen waar nodig!

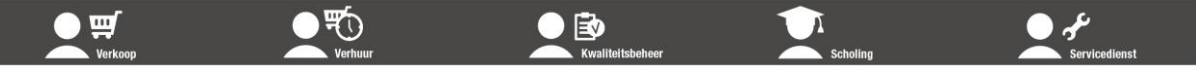